## **User Manual for**

# M.Phil. / NON-NET / NET-LS Reseach Fellow Under

## Swami Vivekananda Merit cum Means Scholarship(V3.0)

# https://svmcm.wbhed.gov.in

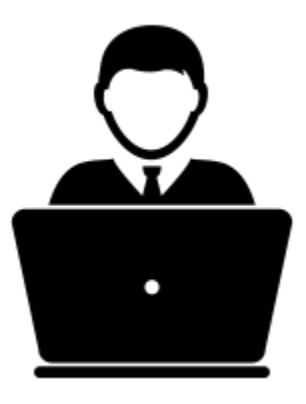

### Steps to be followed to apply online for Swami Vivekananda Merit Cum Means Scholarship(M.Phil./NON-NET/NET-LS) at Applicant end

After successful registration of an applicant from the HOI (Head of the Institution ) end, login credentials (username and password) will be sent to the applicant's mobile number that has been given by the HOI at the time of registration. If an applicant does not receive the credentials then he/she must contact the respective HOI, requesting to resend it.

On receiving the credentials applicant must follow the steps below:

**Step 1:** Open the home page of e-Governance portal for Swami Vivekananda Merit Cum Means Scholarship (<u>https://svmcm.wbhed.gov.in</u>) in any browser and click on **Applicant Login** option visible at the right side of the menu bar. [Shown in Fig:01]

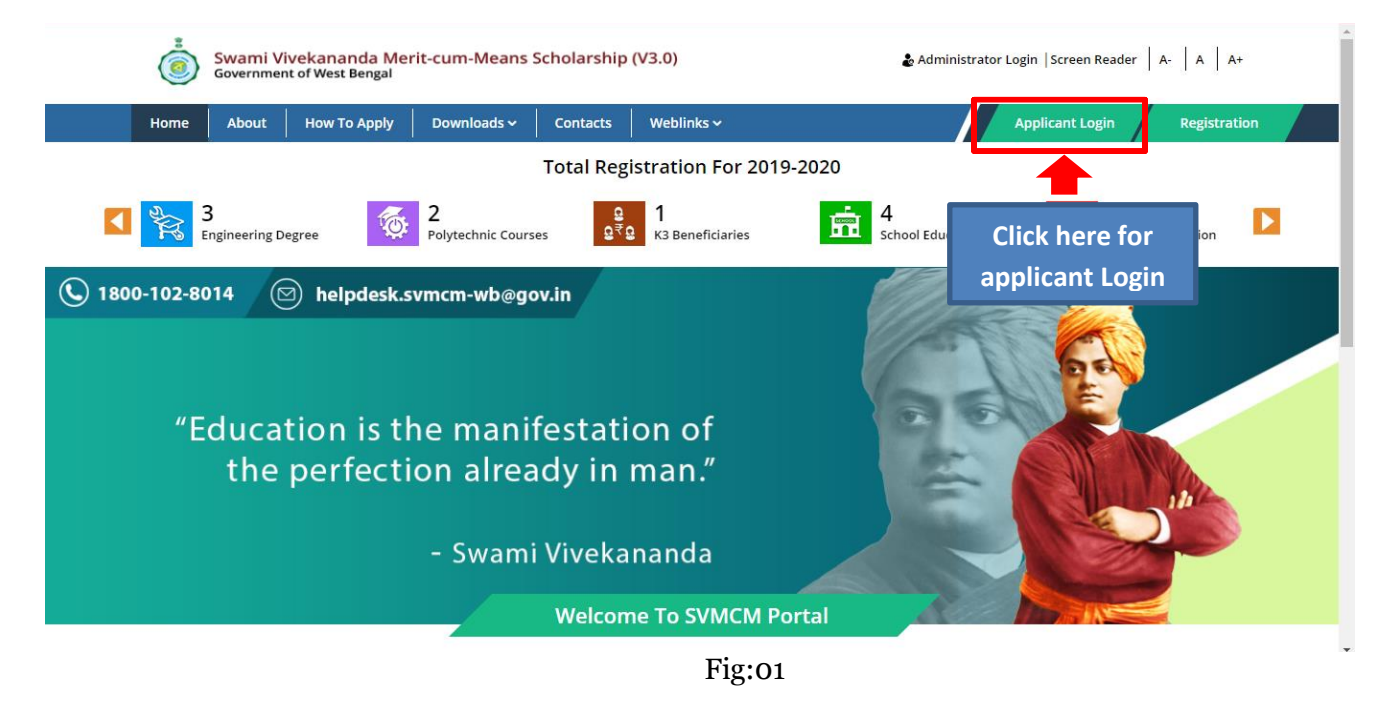

> Login with the credentials received at the applicant's registered mobile number [Shown in Fig:02]

| SIGN IN FOR SCHOLARSHIP | ×                   |   |
|-------------------------|---------------------|---|
| Applicant Id            | Enter Applicant ID  |   |
| Password                | Enter Password      |   |
| Security Code           | Enter Security Code | e |
|                         |                     |   |
| New User? Regis         |                     |   |

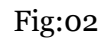

**Step 2:** After successful login, **Dashboard** of the concerned applicant will be appeared. Click on **Edit Profile** button or **Edit Application** sub menu under **Application Details** main menu to continue the application process. [Shown in Fig:03]

| SVMCMv3                                 | ≡ Swan                              | ni Vi | vekananda Merit-cum-Means S | Scholarshi       | O 🕞 Logot           |
|-----------------------------------------|-------------------------------------|-------|-----------------------------|------------------|---------------------|
| ≗ <sup>Welcome,</sup><br>Demo Applicant | Details of Application              |       |                             |                  |                     |
| 🕐 Dashboard                             |                                     | Use   | er Activity Report          | Status           | Track Application   |
| ☑ Application Details                   |                                     | 1     | Applicant Registration      | Done             | 24-10-2019 11:32:07 |
| Edit Application                        |                                     | 2     | Application Form Fillup     | Pending          |                     |
| View Application                        |                                     | 3     | Upload Supporting Document  | Pending          |                     |
| Applicantion Grievance 🗸                |                                     | 4     | Application Submission      | Pending          |                     |
| Setting ~                               | Demo Applicant                      | 5     | Status                      | Registration Don | 9                   |
| Click here to<br>edit Profile           | C Directorate Of Public Instruction |       |                             |                  |                     |

| Applicant Registration No              | WBI 89119                             | Affiliating University                     |                     |
|----------------------------------------|---------------------------------------|--------------------------------------------|---------------------|
| Programme:                             | Ph.D                                  | Name:                                      | Demo Applicant      |
| Date of Registration                   | 01-08-2019                            | Department                                 | SCIENCE             |
| Mobile No.:                            | 20000                                 | Ph.D Registration No                       | )34455              |
| 10th Standard Examination<br>Roll No:* | 23456                                 | Year of 10th Standard<br>Examination:*     | 2010                |
| 10th Standard Examination<br>Board:*   | West Bengal Board of Seconda          | y Edı • Date of Birth:*                    | 01-01-1995          |
| Email Id:*                             | demoapplicant@gmail.com               | Whether Received any SVMC<br>Scholarship:* | M Yes               |
| SVMCM ID:                              | WE 55394                              | Year of Application:*                      | 2016                |
| Last Qualification:*                   | M.Tech                                | Year of Last Qualification:*               | 2018                |
| Subject/Paper Details of Research:*    | Demo Paper                            |                                            |                     |
| IFSC*                                  | SBIN0001580                           | Bank Name*                                 | STATE BANK OF INDIA |
| Branch Name*                           | NARKELDANGA                           | A/C No.*                                   | 98701178787878      |
| On Entering IFS<br>and Branch Na       | Code, Bank Name<br>Ime fields will be |                                            | Save & Continue     |

**Step 3 :** Applicant needs to fill up the basic details. [Shown in Fig:04]

**Step 4:** After successful submission of the Application, a success message will be displayed. Applicant then need to upload all the required documents . [Shown in Fig:05]

- > Applicant needs to upload the scanned copy of the following documents :
  - Photograph
  - Signature
  - Marksheet or Admit Card of 10<sup>th</sup> Standard
  - Ph.D registration/M.Phil Admission Proof
  - Cancelled Cheque
- > Applicant must upload a valid photograph as face detection feature is applied.

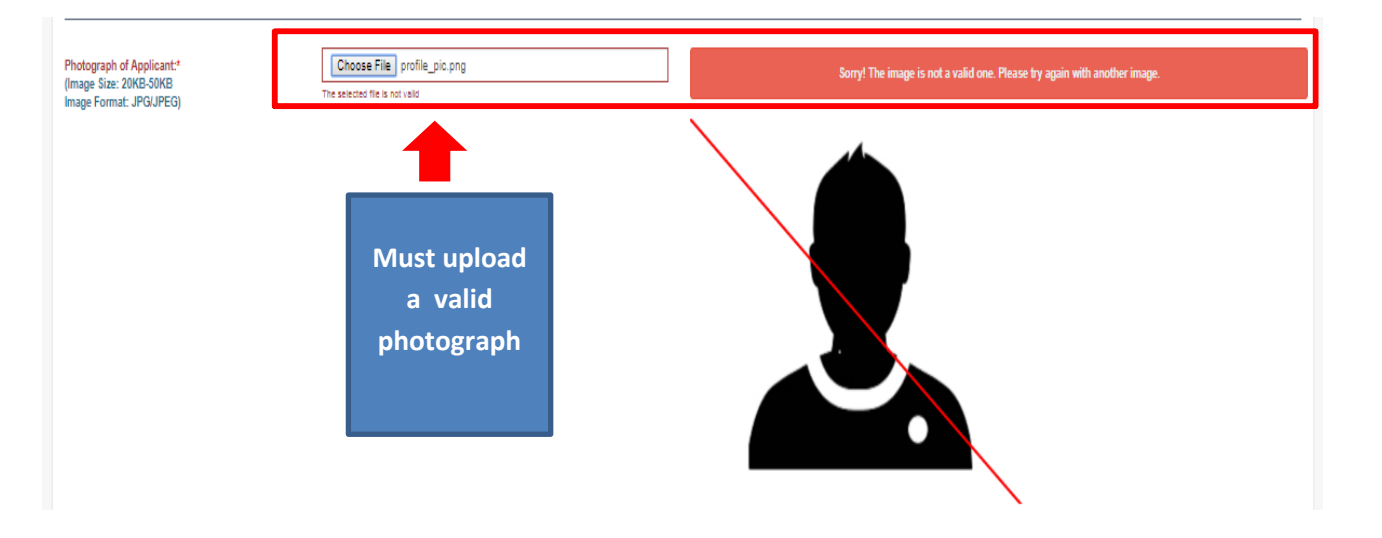

#### asic Details Submitted Successfu

| Upload Scanned Supporting Document<br>Photograph of Applicant.*<br>(Image Size: 20KB-50KB<br>Image Format: JPG/JPEG) | Choose File Dibyendu jog                                   |                                 |                                                          |
|----------------------------------------------------------------------------------------------------|------------------------------------------------------------|---------------------------------|----------------------------------------------------------|
| Signature of Applicant.*<br>(Signature Size: 10KB-20KB<br>Signature Format: JPG/JPEG)                                | Choose File WB1181633638294_1633638pbC5jb20_Signature JPG  | Upload the requ<br>documents    | uired                                                    |
| Marksheet or Admit of 10th Standard®<br>Ph.D Registration/M.Phil Admission ProoP                                     | Choose File Marksheet_Tenth_WB1181533838204_1533841882 pdf | Cancelled Cheque*               | Choose File cancelled_cheque_WBK183200338_1533200884.pdf |
| Note: Files should only be in PDF format & File size i                                                               | must not exceed 400KB.                                     |                                 |                                                          |
| Previous                                                                                                    |                                                            | <b>•</b>                        | Finalize Application                                     |
| Click to go to previous<br>form                                                                                      | Files should only be<br>File size must not                 | in PDF format &<br>exceed 400KB | Click to Submit Applicatio                               |

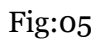

**Step 5:** After successful submission of the Application, a success message will be displayed. Applicant can view all the uploaded documents and he/she must check all the declarations before clicking the Finalize Application button [Shown in Fig:o6].

| plication                                                                |                                             |                                                                   |                           |
|--------------------------------------------------------------------------|---------------------------------------------|-------------------------------------------------------------------|---------------------------|
| asic Details                                                             |                                             |                                                                   | ~                         |
| Applicant Registration No.                                               | WBI 0288                                    | Applicant Name                                                    | DEMO APPLICANT            |
| Mobile No.                                                               | 0000                                        | Email Id                                                          | demoapplicanttt@gmail.com |
| Affiliating University                                                   |                                             | Programme                                                         | Ph.D                      |
| Date of Registration                                                     | 2019-08-01                                  | Department                                                        | SCIENCE                   |
| Roll Number of 10th standard Board/<br>Council Examination or Equivalent | 0099                                        | Year of 10th standard Board/ Council<br>Examination or Equivalent | 2012                      |
| 10th Standard Examination Board                                          | West Bengal Board of<br>Secondary Education | Date of Birth                                                     | 1996-01-01                |
| Last Qualification                                                       | M.Tech                                      | Whether Received any SVMCM Scholarship                            | YES                       |
| Applicant ID                                                             | WB 5374                                     | Applicant Year                                                    | 2017                      |
| Year of Last Qualification                                               | 2018                                        | Subject/Paper Details of Research                                 | Demo Paper                |
| Name of Bank                                                             | STATE BANK OF INDIA                         | IFSC                                                              | SBIN                      |

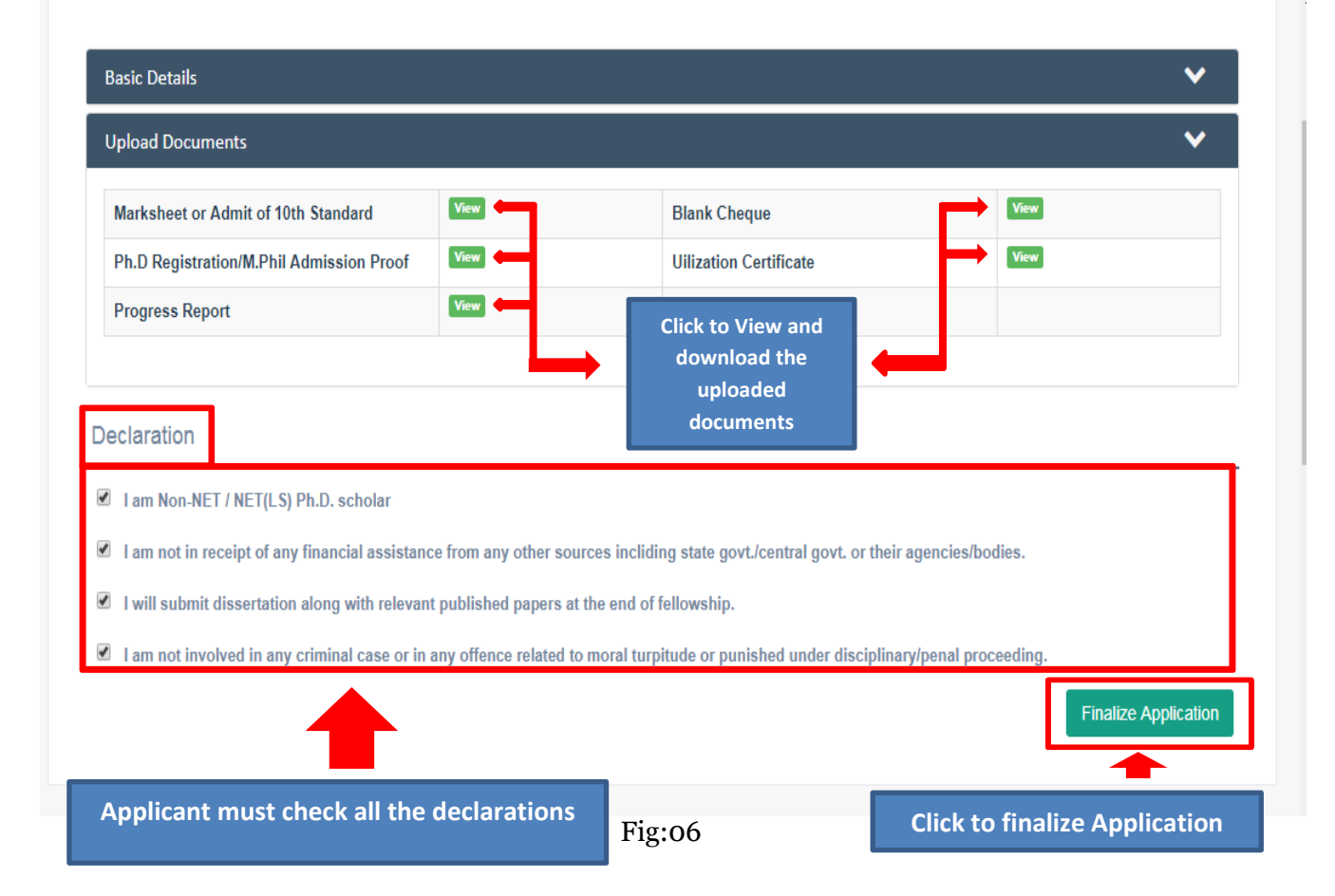

**Step 6:** After finalizing the Application, a pop up will appear for final confirmation. [Shown in Fig:07]

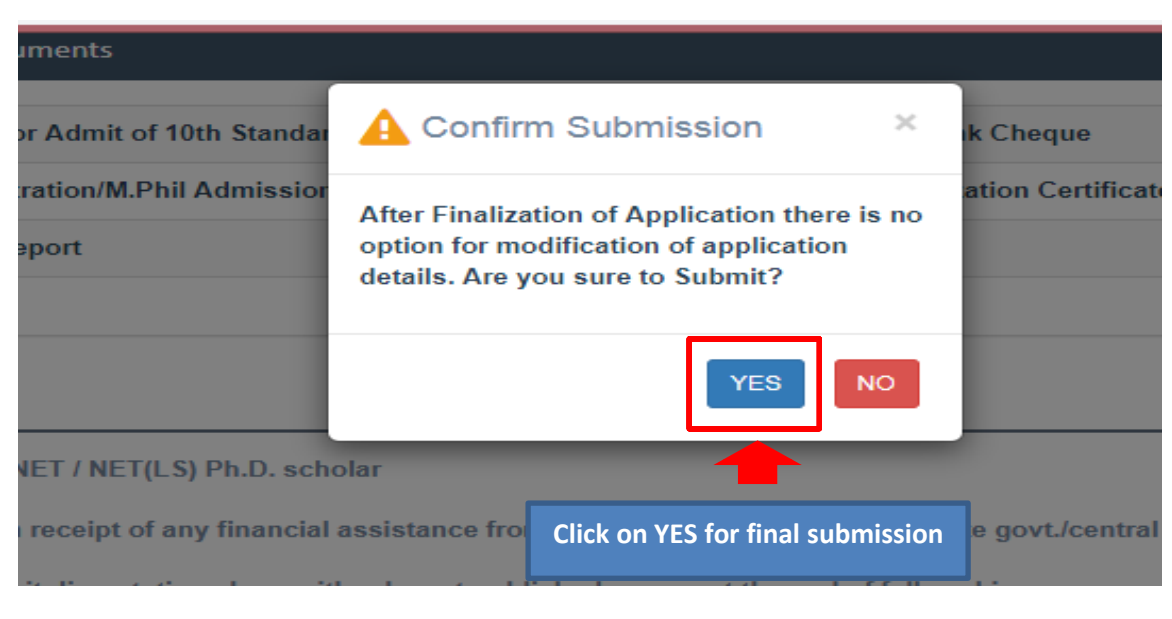

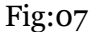

Step 7: After confirming the final submission a success message will be shown. Applicant now must download the available certificate(s) (For Fresh Applicant (Registered on or after 1<sup>st</sup> October 2019) only Claim Certificate is to be downloaded & For Renewal Applicant (Registered before 1<sup>st</sup> October 2019) Utilization Certificate and Progress Report are to be downloaded) and get the certificate(s) attested with official seal by supervisor and HOD. After that the signed and sealed scanned copy of the downloaded certificate(s) is to be uploaded to complete the application process. [shown in Fig:08]

| ≡                                                                                                  | Swami Vivekananda Merit-cum-Mean                                             | s Scholarship                                                      | 🕞 Logout |
|----------------------------------------------------------------------------------------------------|------------------------------------------------------------------------------|--------------------------------------------------------------------|----------|
|                                                                                                    | Application Finalized Successfuly                                            |                                                                    | x        |
| Download HOI Verification Certificate                                                              |                                                                              |                                                                    |          |
| Download the UC & Claim Certificate and get the Certificate attested w<br>the application process. | with official seal by Supervisor and HOD. After that the signed and sealed s | canned copy of UC & Claim certificate is to be uploaded to complet | e        |
|                                                                                                    | Download Utilization and Claim Certificate                                   | Click to download Utilization<br>and Claim Certificate             |          |
| Upload Utilization & Claim Certificate and Progress repo                                           | rt                                                                           |                                                                    |          |
| Utilization Certificate * Choose File Marksheet_Tent                                               | h_WB11134_1533721104.pdf Progress Report*                                    | Choose File Marksheet_Tenth_WB14291_1535114325.pdf                 |          |
| Upload attested Utilization<br>Certificate and Progress<br>Report                                  | Final Submission of Scholarship Application                                  | Click for final submission                                         |          |

Fig:08

Step 8: After final submission of the application a success message will be shown [shown in Fig:09].

| ≡                  | Swami Vivekananda Merit-cum-Means Scholarship | 🕩 Logout |
|--------------------|-----------------------------------------------|----------|
| Application Status |                                               |          |
|                    | Application Sucessfully Submitted.            |          |
|                    | D Back to View Profile Click to view profile  |          |

Fig:09

**Step 9:** Applicant can view his/her profile,download application details in PDF format and also can track the application. [Shown in Fig:10 and Fig:11]

| ≡ :                    | Swami Vivekananda                   | Merit-cum-Means        | Schola   | rship                 | 🕩 Log             | out        |
|------------------------|-------------------------------------|------------------------|----------|-----------------------|-------------------|------------|
| Details of Application |                                     |                        |          |                       |                   |            |
|                        | User Activity Report                | t                      |          |                       | Track Application |            |
|                        | # Activity                          |                        | Status   | Date                  |                   |            |
| 100                    | 1 Applicant Registra                | tion                   | Done     | 16-09-2019 12:02:46   |                   |            |
|                        | 2 Application Form I                | Fillup                 | Done     | 16-09-2019 12:05:21   | Click here        |            |
|                        | 3 Upload Supporting                 | g Document             | Done     | 16-09-2019 12:06:41   | to view           |            |
| A                      | 4 Application Submi                 | ssion                  | Done     | 16-09-2019 12:06:55   | track             |            |
| Demo Applicant         | 5 Status                            |                        | Applicat | ion Submitted         | listory           |            |
|                        | view Profile Application Status Tra | acking                 |          |                       | ł                 |            |
|                        | Show 5 v entries                    |                        |          |                       | Search:           |            |
|                        | SL. NO.                             | DATE & TIME            | 1ţ       | STATUS                | 11                | REMARKS    |
|                        | 1                                   | 13-08-2019 07:32:39 PM |          | Application Submitted |                   |            |
|                        | 2                                   | 13-08-2019 07:04:54 PM |          | Application Finalized |                   |            |
|                        | 3                                   | 13-08-2019 03:06:39 PM |          | Registration Done     |                   |            |
|                        | Showing 1 to 3 of 3 entries         |                        |          |                       |                   | Previous 1 |

Fig:10

Fig:10

Close

Swami Vivekananda Merit-cum-Means Scholarshi

**Click to download** application details in

PDF format

| Swami \                                                                  | /ivekananda Merit                           | -cum-Means Scholarshi                                          | PDF format                |
|--------------------------------------------------------------------------|---------------------------------------------|----------------------------------------------------------------|---------------------------|
| ✓ Application                                                            |                                             |                                                                | -                         |
|                                                                          |                                             | 1                                                              | Application Det           |
| Basic Details                                                            |                                             |                                                                | ``                        |
| Applicant Registration No.                                               | WB 0288                                     | Applicant Name                                                 | DEMO APPLICANT            |
| Mobile No.                                                               | 0000                                        | Email Id                                                       | demoapplicanttt@gmail.com |
| Affiliating University                                                   |                                             | Programme                                                      | Ph.D                      |
| Date of Registration                                                     | 2019-08-01                                  | Department                                                     | SCIENCE                   |
| Roll Number of 10th standard Board/<br>Council Examination or Equivalent | 0099                                        | Year of 10th standard Board/ Council Examination or Equivalent | 2012                      |
| 10th Standard Examination Board                                          | West Bengal Board of<br>Secondary Education | Date of Birth                                                  | 1996-01-01                |
| Last Qualification                                                       | M.Tech                                      | Whether Received any SVMCM Scholarship                         | YES                       |
| Applicant ID                                                             | WB 5374                                     | Applicant Year                                                 | 2017                      |
| Year of Last Qualification                                               | 2018                                        | Subject/Paper Details of Research                              | Demo Paper                |
| Name of Bank                                                             | STATE BANK OF INDIA                         | IFSC                                                           | SBIN                      |
| A/C No                                                                   | 4141                                        | Branch Name                                                    | NARKEL DANGA              |

### Upload Documents

#### Declaration

☑ I am Non-NET / NET(LS) Ph.D. scholar

🖉 I am not in receipt of any financial assistance from any other sources incliding state govt./central govt. or their agencies/bodies.

- ${\ensuremath{ \mathbb Z}}$  I will submit dissertation along with relevant published papers at the end of fellowship.
- 🗷 1 am not involved in any criminal case or in any offence related to moral turpitude or punished under disciplinary/penal proceeding.

 $\sim$ 

Fig:11

Step 10: The QR code on the downloaded document can be scanned to get the applicant details . [Shown in Fig:12]

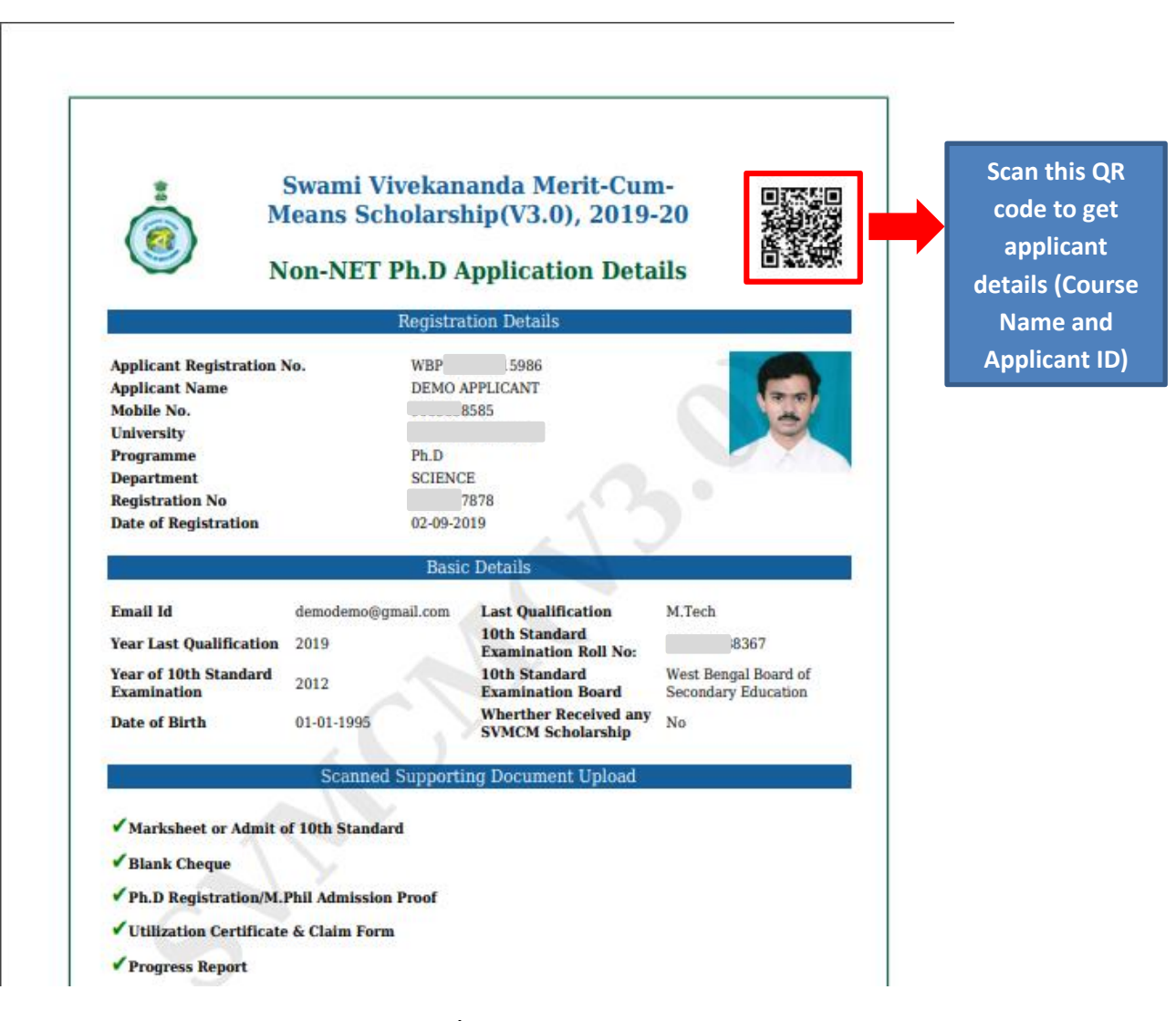

Fig:12

### > Technical Helpdesk:

Please contact us for further queries and consequent operational support via Helpdesk for user support.

- Support mail id: helpdesk.svmcm-wb@gov.in
- Toll free help line no: 1800 102 8014 (10 AM to 6 PM except Sundays)